# USING FIXFLO WE'VE MADE IT QUICK AND EASY FOR YOU TO REPORT REPAIRS.

Our repair reporting system is available through smartphone, tablet and computer without download.

# <section-header><section-header><complex-block><complex-block><complex-block><complex-block><complex-block>

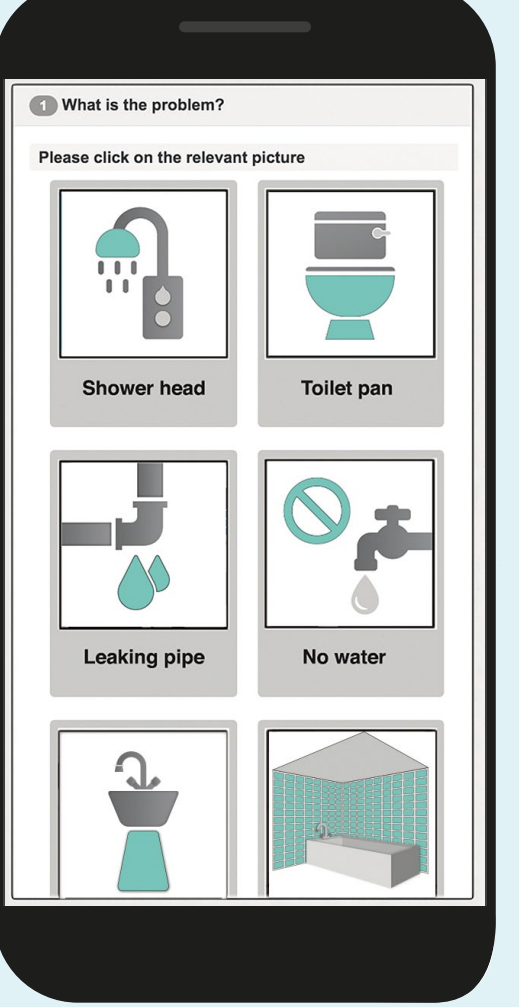

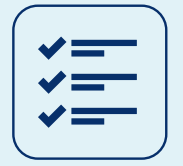

Faster Fixes. Detailed reports help us fix your issues quickly and efficiently.

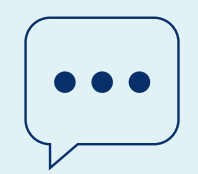

Clearer communication. Available in over 40 languages.

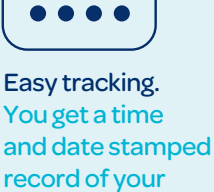

repair request.

Report repairs online: https://

# USING FIXFLO DESKTOP INSTRUCTIONS

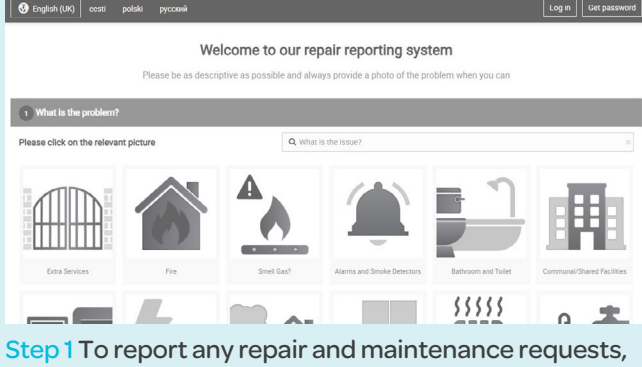

please go to: https://

|                                 | English (UK) 🗸 | Eesti      | Polski          | Русский   |        |                       |
|---------------------------------|----------------|------------|-----------------|-----------|--------|-----------------------|
| Plea                            | Català         | Landstein  | Slovenščina     |           | can    |                       |
|                                 | Čeština        | Latwesu    | Suomi           | العربية   | _      |                       |
| What is the problem?            | Cymraeg        | Magwar     | Svenska         | armeth    |        |                       |
|                                 | Dansk          | Melavu     | Tiếng Việt      | िली       |        |                       |
| e click on the relevant picture | Deutsch        | Nederlands | Türkçe          | lwa       |        |                       |
|                                 | Eesti          | Norsk      | Ελληνικά        | 한국어       | _      |                       |
|                                 | English (UK)   | Polski     | Български       | 中文(简体)旧版  | 0      | 100                   |
|                                 | Español        | Português  | Русский         | 中文(繁體) 舊版 |        |                       |
|                                 | Français       | Română     | Українська      | 日本語       | _      |                       |
|                                 | Indonesia      | Slovenčina | עברית           |           |        |                       |
|                                 | Italiano       |            | أزند            |           |        |                       |
| Extra Services                  |                | Transla    | tion disclaimer |           | Toilet | Communal/Shared Facil |
|                                 |                |            |                 |           | 5      |                       |

Step 2 Select the language you would like to report in

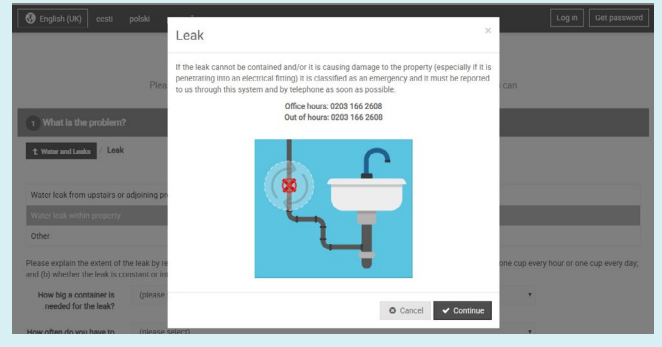

Step 4 Review any guidance and advice pop-ups shown

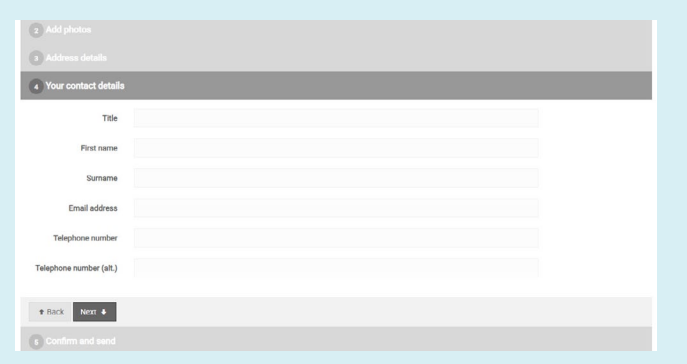

Step 6 Select your address and enter your contact details

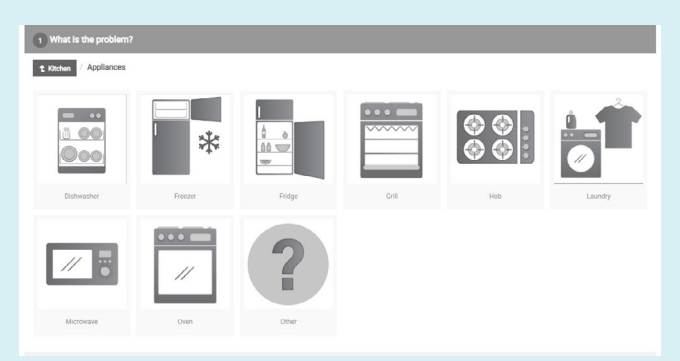

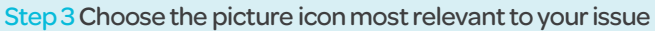

| What is the problem?          |                          |                    |                      |  |  |  |
|-------------------------------|--------------------------|--------------------|----------------------|--|--|--|
| 2 Add photos                  |                          |                    |                      |  |  |  |
| Please add up to 5 photos, vi | deo or audio files (max: | 30mb each) to help | explain the problem. |  |  |  |
| Upload file(s)                |                          | Ť.                 | (11)<br>(11)         |  |  |  |
|                               | Click to upload          | Fridge jog         | Fridge.mp4           |  |  |  |
|                               |                          | U                  | 1                    |  |  |  |
|                               |                          |                    |                      |  |  |  |
| t Back Next ♦                 |                          |                    |                      |  |  |  |
| 3 Address details             |                          |                    |                      |  |  |  |
| Your contact details          |                          |                    |                      |  |  |  |
| S Confirm and send            |                          |                    |                      |  |  |  |

Step 5 Include all details and any photos or videos

| Sent!                      |                                                                              |
|----------------------------|------------------------------------------------------------------------------|
| Your issue has been        | i submitted. Your reference number is IS44453                                |
| You will receive a         | spy of your issue by email shortly. (Don't forget to check your spam folder) |
| Things to do n             | TX:                                                                          |
| Report another             | sue                                                                          |
| <ul> <li>Logout</li> </ul> |                                                                              |
| · Help us improve          | our repair reporting service for you. It takes less than a minute!           |

Step 7 Submit your repair request through to us and receive instant email confirmation!

# USING FIXFLO MOBILE INSTRUCTIONS

## HOW DO I GET STARTED?

#### Step 1

#### Log in to your FixFlo account

You will receive an email from FixFlo with your account details. Simply click the link within that email, create a password and then log into your account

#### Step 2

#### Add the app to your home screen

Once logged into the Fixflo website, you are able to add the app onto your smartphone's home screen. It's as easy as clicking a couple of buttons. We've broken this down into a step-by-step guide for you...

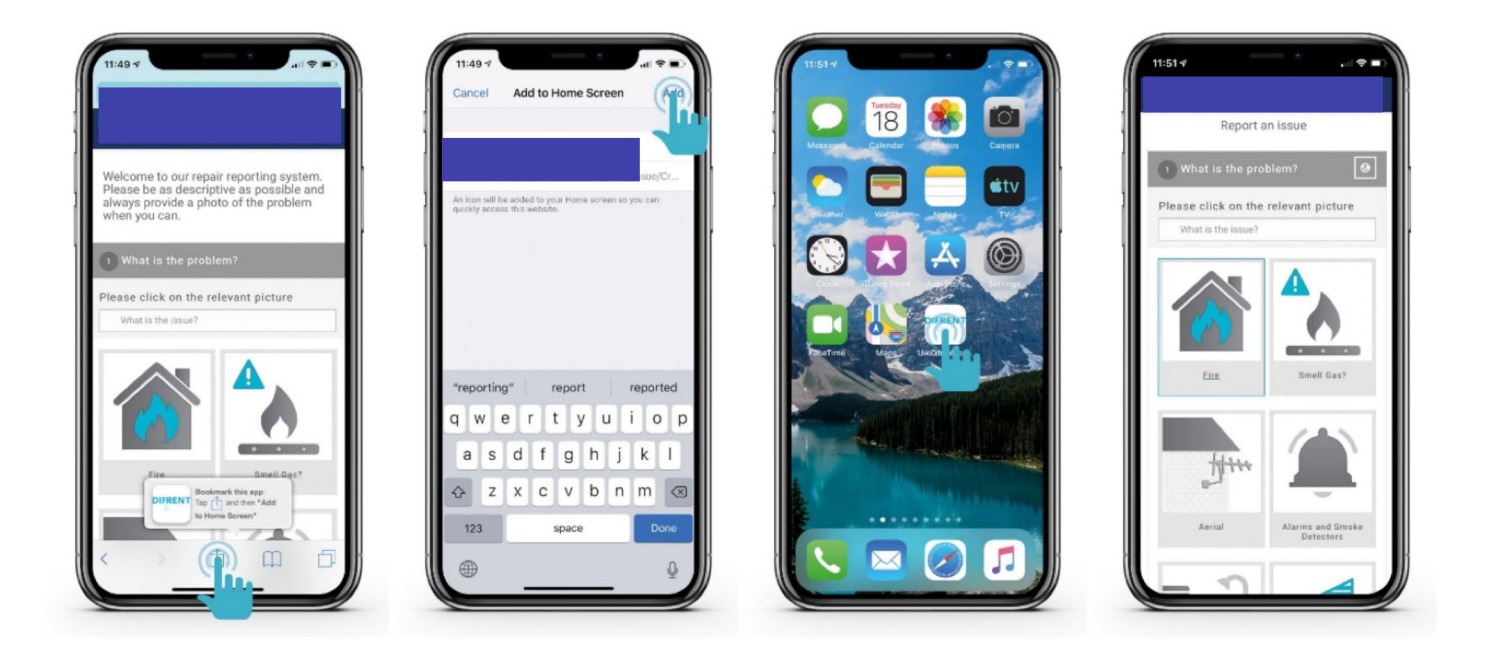

#### Step 3 Report a fault

Now you've added First Prixflo to your home screen, it's never been easier to report an issue with us. When on the 'Report issue' page, scroll through the various different icons and click the one that most closely applies to your issue. You will then be given a couple of further options to choose from which just helps to refine the issue you're reporting.

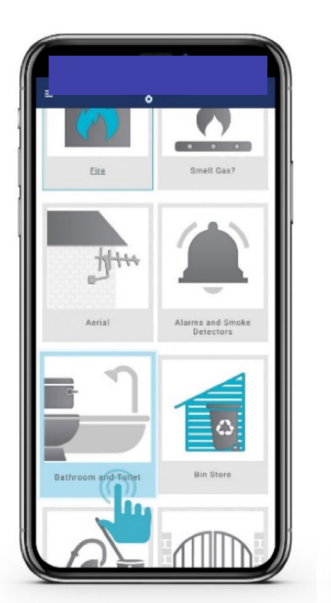

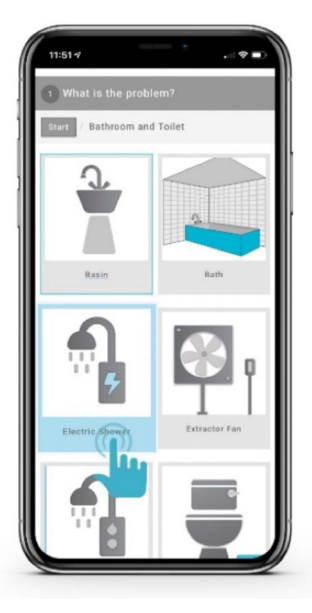

#### Step 4

#### Provide details and add photographs

In order for your Asset Manager to fully understand the issue, we recommend that you provide as much detail as you can. This can be done through both text and photographs.

| that your problem is dealt with as quickly as<br>assible please provide us with an array of the details<br>possible for the affected applicance. Please include<br>applicanch byer, makin, model and stealth, model and stealth,<br>assible, Please also provide an outlie of the problem<br>disorble ary eventing (plefs or unusual sounds.<br>ppliance type ( <i>required</i> )<br>Electric Shower<br>ake ( <i>required</i> )<br>odel ( <i>required</i> )<br>rial number |      |
|----------------------------------------------------------------------------------------------------|------|
| esible please povide us with an muny of the details<br>appliance tryate, makes include appliance. Please include<br>appliance tryate, makes, model and serial number (if<br>the polders models). Please allow the polders<br>discribe uny venning lights on unsual sounds.<br>Bilance tryate (required)<br>Bilance tryate (required)<br>detail (required)<br>odel (required)<br>rial number                                                                                | -    |
| possible for the affected applicance. Please include<br>applicancitype, main, model and setting includes (if<br>assible). Please also provide an outline of the problem<br>assible). Please also provide an outline of the problem<br>disorbit any event (gifts or unsual sounds.<br>pliance type (required)<br>Becht Bhower<br>ake (required)<br>odel (required)<br>rial number                                                                                           |      |
| appliance type, make, model and serial fauntier (if the problem<br>distorble protect and the problem<br>distorble protect and the problem<br>ppliance type (required)<br>Electric Shower<br>akke (required)<br>odel (required)<br>rial number                                                                                                    | 1    |
| sabele, Paaka and provide in outme of the problem<br>discribe any evaluation (plans or unsual sounds.<br>ppliance type (required)<br>Stecht Shower<br>ake (required)<br>odel (required)<br>rial number                                                                                                    | 1    |
| d ascode ut y warney lights of unsue touries.<br>Binner type (required)<br>Bietric Bhower<br>ake (required)<br>odel (required)<br>rial sumber                                                                                                    |      |
| pilance type (required) Stettic Shower ake (required) odel (required) rial number                                                                                                    |      |
| Ilectric Shower Ake (required) del (required) rial number                                                                                                    |      |
| ake (required)<br>odel (required)<br>rial number                                                                                                    |      |
| odel (required)<br>rial number                                                                                                    |      |
| odel (required)<br>rial number                                                                                                    |      |
| odel (required)<br>Irial number                                                                                                    | - 11 |
| rial number                                                                                                    |      |
| rial number                                                                                                    | 1    |
| rial number                                                                                                    |      |
| man number                                                                                                    |      |
|                                                                                                    | . 11 |
|                                                                                                    |      |
|                                                                                                    |      |
| imber of flights of stairs to the appliance                                                                                                    |      |
|                                                                                                    |      |
|                                                                                                    |      |
| ult detail *                                                                                                    |      |
|                                                                                                    | 1    |
|                                                                                                    |      |
|                                                                                                    |      |
|                                                                                                    |      |
|                                                                                                    |      |
| sase include as much useful 4000 characters remaining                                                                                                    |      |
|                                                                                                    |      |

| Welcome t<br>Please be a<br>always pro<br>when you o | o our repair report<br>as descriptive as p<br>vide a photo of the<br>can. | ing system.<br>ossible and<br>e problem |
|------------------------------------------------------|---------------------------------------------------------------------------|-----------------------------------------|
| 2 Add ph                                             | otos                                                                      |                                         |
| Please add up<br>30mb each) to<br>Upload file(s      | to 5 photos, video or as<br>help explain the proble                       | idio files (max:<br>m.                  |
|                                                      |                                                                           |                                         |

#### Step 5 Guided assistance

Occasionally, issues within your home can be resolved quickly and, therefore, do not require our maintenance team to attend. If this is the case for an issue you're raising on the portal, you will be offered assistance and a step-by-step guide in how to rectify the problem yourself. Not only does this speed up the process, it also means you won't have to wait around for a handyman to arrive at your home...

Of course if your issue requires professional assistance, your Asset Manager will organise for one of our team to attend as quickly as possible (dependent on the severity of the issue). On some occasions, Fixflo may even offer you guidance on how to prevent any further damage to the property while our maintenance team make their way to you.

### Step 6

#### Submit your report

Simply accept the terms & conditions, click 'Submit' and look out for the confirmation email stating that your issue has been reported. Your Asset Manager will receive this report immediately and will take the appropriate steps in order to rectify the issue in hand.

## GETTING UPDATES ON YOUR MAINTENANCE REPORTS

#### Dashboard

If you click on the options tab in the top left-hand corner and then select 'Dashboard', you will be directed to the page with all your reported issues that are either in progress or completed. On the 'In Progress' tab, you'll find your current reported jobs and the most up-to-date status of each.

#### Job progress

Once you click on a particular reported job, you'll be brought to the progress page where you'll find the following: contractor details, priority status, current state of the job and any outstanding next steps.

To keep all correspondence in one place, your Asset Manager will add any notes/ updates in the 'Comments' tab within this section, which you'll be able to respond to and even attach further images if needed. You can also message the contractor directly should you ever need to - however, your Asset Manager will take care of everything on your behalf to make life easier for you!

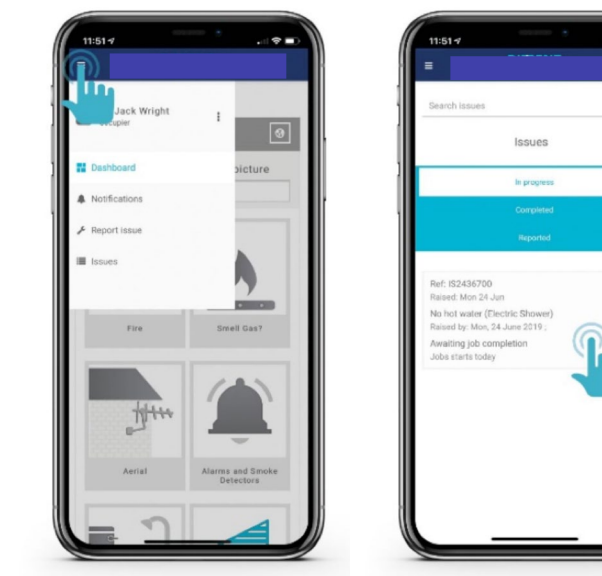

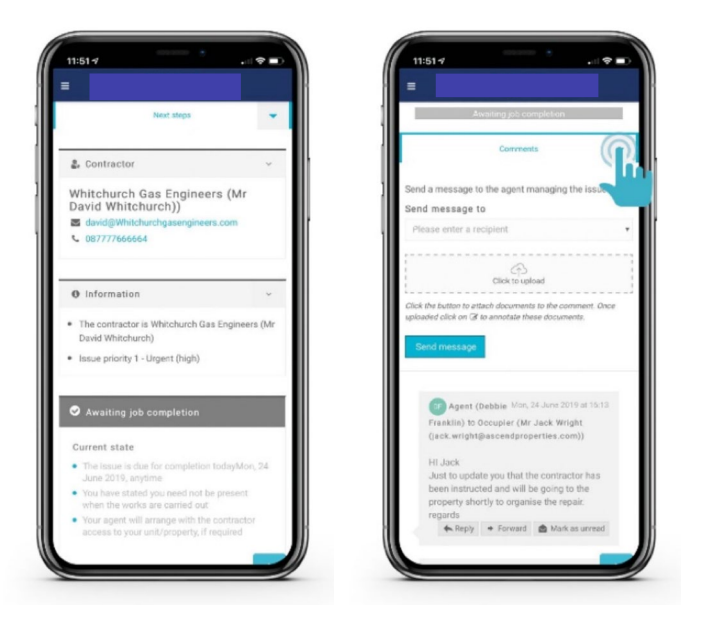

#### **Email updates**

Don't worry about forgetting to check the status of your report on this portal, as you'll receive an email every time your Asset Manager or scheduled contractor makes a change to your report, adds a comment or attaches an image on the dashboard.